## 行動郵局APP外匯匯出匯款交易流程

一、匯出匯款:

| (二)詳閱約定事項並勾選同意後,按下                                                                                                    |
|----------------------------------------------------------------------------------------------------|
| 「確認」鍵。                                                                                                    |
| (四)確認匯款資料無誤,輸入身分證末四或並按下「確認」鍵,驗證交易。                                                                                                    |
| < 2 3 4 5 6 5 4 5 6 5 6 5 6 5 6 5 6 5 6 5 6 5                                                                                                    |
| <ul> <li>特出帳號 47000040002717</li> <li>受放帳號 145335478964</li> <li>延放金額 10,000.00美金</li> <li>成交匯率 30.7500</li> <li>國政 307,500</li> <li>國政 307,900(新臺幣)</li> <li>和取総金額 307,900(新臺幣)</li> <li>和取総金額 307,900(新臺幣)</li> <li>國政 510-慶家匯款支出</li> <li>时吉</li> <li>受数人資訊</li> <li>经名 MICHAEL</li> <li>地站 15432547865</li> <li>地址 35 S HONORE STREET, CH<br/>(AGGO,LL, 60612 UNITED<br/>(AGGO,LL, 60612 UNITED)<br/>(AGGO,LL, 60612 UNITED)</li> <li>受款成回別 US</li> <li>銀行名稱 BANK OF AMERICA</li> <li>导分證未四碼</li> </ul> |
|                                                                                                    |

| 11-                                                                                                    |                                                                                                    |                                                                   |                                                                 |                                                                                                    |                                                                                                    |                                                                                                    |                                                                                                    |                                                                                                    |                                                                           |
|----------------------------------------------------------------------------------------------------|----------------------------------------------------------------------------------------------------|-------------------------------------------------------------------|-----------------------------------------------------------------|----------------------------------------------------------------------------------------------------|----------------------------------------------------------------------------------------------------|----------------------------------------------------------------------------------------------------|----------------------------------------------------------------------------------------------------|----------------------------------------------------------------------------------------------------|---------------------------------------------------------------------------|
| 指                                                                                                    | 紋                                                                                                    | 臉部                                                                |                                                                 |                                                                                                    |                                                                                                    |                                                                                                    | 圖形容                                                                                                    | 密碼                                                                                                    |                                                                           |
| (本) (10,000 (10,000 (10,0 | <ul> <li>② ③ ④</li> <li>0.00×±</li> <li>00(新臺幣)</li> <li>00(新臺幣)</li> <li>00(新臺幣)</li> <li>●家匯款支出</li> <li>)%</li> <li>約指紋</li> </ul>                                                                      | 附高<br>受救人資訊<br>姓名<br>電話<br>地址<br>受款國別<br>銀行名稱<br>身分韻末四碼<br>前<br>1 | +15432<br>35 S HU<br>ICAGO,<br>STATES<br>US<br>BANK (<br>Face I | 25 JORDAN<br>2547866<br>DINORE STREE<br>II, 60612 UNIT<br>S<br>DF AMERICA                                                                                                    | T, CH<br>ieD<br>完成                                                                                                    |                                                                                                    | (x金額 10,000.00)<br>請於下方繪製專<br>身分證字號:/                                                                                                    | <ul> <li><b>≩</b>金</li> <li>Simple Set of the set of the set o</li></ul> | S S                                                                       |
| (五)經系統檢<br>易扣款完<br>「完成」                                                                                                    | (核無誤(註),<br>成」頁面,可<br>鍵返回匯出匯                                                                                                    | 顯示「匯出<br>供截圖或按<br>款頁面。                                            | 交<br>天下                                                         | (六)可<br>印                                                                                                    | 至網路水單。                                                                                                    | 各郵月                                                                                                    | <sup>68186</sup><br>局或國際匯                                                                                                    | .兌經辨)                                                                                                    | 局列                                                                        |
| (五)經系統檢<br>易扣款完<br>「完成」                                                                                                    | 該核無誤(註),<br>成」頁面,可,<br>鍵返回匯出匯<br>②<br>匯出交易扣款完成<br>112/04/27 16:2<br>470000400027                                                                                                    | 顯示「匯出<br>供截圖或按<br>款頁面。<br>9:52                                    | ·交<br>下                                                         | (六)可<br>印<br>翻解<br>题                                                                                                    | 「至網」<br>水單。                                                                                                    | 路郵 /                                                                                                    | 68123<br>马或國際匯<br>RR RATEA RATE 7 91222                                                                                                    | <ul> <li>兌終新史</li> <li>名が保険スカン</li> <li>322時度日間記</li> <li>322時度日間記</li> <li>322時度日間記</li> </ul>                                                                                                    | 局 列<br>Edd<br>#####                                                       |
| (五)經系統榜<br>易扣款完<br>「完成」<br><sup> </sup>                                                                                                    | 依無誤(註),     成」頁面,可,     鍵返回匯出匯     受     医出交易扣款完成     112/04/27 16:2     470000400027     00238                                                                                                    | 顯示「匯出<br>供截圖或按<br>款頁面。<br>9:52<br>17                              | 1交<br>天下                                                        | (六)可<br>印<br>印<br>配<br>图<br>图<br>图<br>图<br>图<br>图<br>图<br>图<br>图<br>图<br>图<br>图<br>图<br>图<br>图<br>图<br>图                                                                                                    | 「至網」<br>水單。                                                                                                    | 各郵月                                                                                                    | 188<br>19<br>19<br>19<br>19<br>19<br>19<br>19<br>19<br>19<br>19                                                                                                    | . 兌經辨,<br>S22996822 4.424<br>S22996822 •<br>                                                                                                    | 局 列<br>Etti<br>Littiniile                                                 |
| (五)經系統檢<br>易扣款完<br>「完成」<br><sup> </sup>                                                                                                    | ☆核無誤(註),<br>二成」頁面,可,<br>鍵返回匯出匯<br>@<br>@<br>@<br>@<br>@<br>@<br>@<br>@<br>@<br>@<br>@<br>@<br>@<br>@<br>@<br>@<br>@<br>@                                                                                   | 顯示「匯出<br>供截圖或按<br>款頁面。<br>9:52<br>17                              | 交下                                                              | (六)可<br>印<br>印<br>图<br>图<br>图<br>图<br>图<br>图<br>图<br>图<br>图<br>图<br>图<br>图<br>图<br>图<br>图<br>图<br>图                                                                                                    | 「至網」<br>水單。<br>4000-400717                                                                                                    | 路 郵 A<br>x2<br>ma an<br>ma an                                                                                                    |                                                                                                    | <ul> <li>2 22 終発 (1)</li> <li>2 22 終日 (1)</li> <li>2 22 秋日 (1)</li> <li>2 22 秋日 (1)</li> <li>2 22 秋日 (1)</li> <li>2 22 秋日 (1)</li> <li>2 2 2 秋日 (1)</li> <li>2 2 2 秋日 (1)</li> <li>2 2 2 2 2 2 2 2 2 2 2 2 2 2 2 2 2 2 2</li></ul>                                                                                                    | 局列<br>IIII<br>IIIII<br>Allania B                                          |
| (五)經系統檢<br>易扣款完<br>「完成」<br>○<br>○<br>○<br>○<br>○<br>○<br>○<br>○<br>○<br>○<br>○<br>○<br>○<br>○<br>○<br>○<br>○<br>○<br>○                                                                                                    | 依無誤(註),     成」頁面,可,     鍵返回匯出匯     受     医出交易扣款完成     112/04/27 16:2     470000400027     00238     10,000.00美金     MICHAEL.     1459354789644                                                             | 顯示「匯出<br>供截圓或按<br>款頁面。<br>9:52<br>17                              | I交<br>天下                                                        | (六)可<br>印<br>印<br>图<br>图<br>图<br>图<br>图<br>图<br>图<br>图<br>图<br>图<br>图<br>图<br>图<br>图<br>图<br>图<br>图                                                                                                    | Y 2 網 5<br>水 甲。<br>47000-4902717                                                                                                    | 格 郵 A                                                                                                    | GB 23<br>弓 或 國 際 匯<br>高 或 国 際 匯<br>A FEX CLEARING CONFORMION<br>A FEX CLEARING CONFORMION<br>A FEX CLEARING CONFORMION                                                                                                    | <ul> <li>2 えがはまえなり ましたお</li> <li>3 えがいまえなり ましたお</li> <li>5 などの時にのまた *</li> <li>5 などの時にのまた *</li> <li>5 などの時にのまた *</li> <li>5 なんとり</li> <li>5 なんとり</li> <li>5 なんとり</li> <li>5 なんとり</li> <li>5 なんとり</li> <li>5 なんとり</li> <li>5 なんとり</li> <li>5 なんとり</li> <li>5 なんとり</li> <li>5 なんとり</li> </ul>                                                                                                    | 局 列<br>Siti<br>Siti<br>Siti                                               |
| (五)經系統榜<br>易扣款完<br>「完成」<br><sup>交易時間</sup><br><sup>發號</sup><br><sup>座款金額</sup><br><sup>受款人帳號</sup>                                                                                                    | <ul> <li>         被無誤(註),         <ul> <li>             成」頁面,可,             </li> <li>             健返回匯出匯.         </li> </ul> </li> <li>             ших на на на на на на на на на на на на на</li></ul> | 顯示「匯出<br>供截圖或按<br>款頁面。<br>9:52<br>17                              | ·交<br>₹下                                                        | (六)可<br>印<br>印<br>印<br>日<br>日<br>日<br>日<br>日<br>日<br>日<br>日<br>日<br>日<br>日<br>日<br>日<br>日<br>日<br>日                                                                                                    | 「至網」<br>水單。<br>***********************************                                                                                                    | 各 郵 点<br>(121)<br>(121) | B III<br>B 武 國 際 匯<br>B R III (1) (1) (1) (1) (1) (1) (1) (1) (1) (1)                                                                                                    |                                                                                                    | 局 列<br>Ett<br>Ett<br>Ett                                                  |
| (五)經系統榜<br>易扣款完<br>「完成」<br><sup> </sup>                                                                                                    | ☆核無誤(註),<br>二成」頁面,可,<br>鍵返回匯出匯<br>(○)<br>(○)<br>(○)<br>(○)<br>(○)<br>(○)<br>(○)<br>(○)<br>(○)<br>(○)                                                                                                    | 顯示「匯出<br>供截圖或按<br>款頁面。<br>?   ◆ ◆                                 | 1交<br>天下                                                        | (六)可<br>印<br>印<br>印<br>日<br>日<br>日<br>日<br>日<br>日<br>日<br>日<br>日<br>日<br>日<br>日<br>日<br>日<br>日<br>日                                                                                                    | 「至綱」<br>水單。<br>(1000-4 00271-7<br>(1000-4 00271-7)<br>(1000-4 00271-7)<br>(1000-4 00271-7)                                                                                                    | 名 郵 月<br>末 1000<br>東 100000<br>東 100000                                                                                                    | 1987年1995日<br>日本日本日本日本日本日本日本日本日本日本日本日本日本日本日本日本日本日本日                                                                                                    | ・ 兌 終 辨   ・ 兌 終 辨   ・ ジンド・ジェーン・   ・ ジンド・ジェーン・   ・ コン・ジェーン・   ・ コン・   ・ コン・   ・ コン・   ・   ・ コン・   ・   ・   ・   ・   ・   ・   ・   ・   ・   ・   ・   ・   ・   ・   ・   ・   ・   ・   ・   ・   ・   ・   ・   ・   ・   ・   ・   ・   ・   ・   ・   ・   ・   ・   ・   ・   ・   ・   ・   ・   ・   ・   ・   ・   ・ <                                                                                                    | 日 列<br>(1)<br>(1)<br>(1)<br>(1)<br>(1)<br>(1)<br>(1)<br>(1)<br>(1)<br>(1) |
| (五)經系統檢<br>易扣款完<br>「完成」<br>「完成」<br><sup> </sup>                                                                                                    | ☆核無誤(註),<br>二成」頁面,可,<br>鍵返回匯出匯<br>@<br>@<br>@<br>@<br>@<br>@<br>@<br>@<br>@<br>@<br>@<br>@<br>@<br>@<br>@<br>@<br>@<br>@                                                                                   | 顯示「匯出<br>供截圖或按<br>款頁面。<br>?   ◆ ◆                                 | 1交<br>天下                                                        | (六)可<br>印<br>印<br>印<br>日<br>日<br>日<br>日<br>日<br>日<br>日<br>日<br>日<br>日<br>日<br>日<br>日<br>日<br>日<br>日                                                                                                    | 「至網」<br>水單。<br>(10000 4 00271-7<br>(10000 4 00271-7<br>(10000 4 00271-7)<br>(10000 4 00271-7)                                                                                                    | 名 部 月<br>末2<br>*** 1000<br>*** 10000<br>*** 10000<br>*** 100000                                                                                                    | 1981日<br>日本の日本の日本の日本の日本の日本の日本の日本の日本の日本の日本の日本の日本の日                                                                                                    |                                                                                                    | 日 列<br>BAHS                                                               |
| (五)經系統檢<br>易扣款完<br>「完成」<br>「完成」<br><sup>交易時間</sup><br><sup>轉出帳號</sup><br><sup>座號</sup> 金額<br>受款人姓名<br>愛款人姓名<br>國款本金<br>匯費                                                                                                    | ☆核無誤(註),<br>二成」頁面,可,<br>鍵返回匯出匯<br>@<br>@<br>@<br>@<br>@<br>@<br>@<br>@<br>@<br>@<br>@<br>@<br>@<br>@<br>@<br>@<br>@<br>@                                                                                   | 顯示「匯出<br>供截圖或按<br>款頁面。<br>? ● ● ● ● ● ● ● ● ● ● ● ● ● ● ● ● ● ● ● | 1交<br>天下                                                        | ( 六 ) 可<br>印<br>印<br>2012年1日<br>2012年1日<br>2015年1日<br>2015年1日<br>2015年1日<br>2015年1日<br>2015年1日<br>2015年1日<br>2015年1日<br>2015年1日<br>2015年1日<br>2015<br>11<br>2015年1日<br>2015<br>11<br>2015<br>11<br>11<br>2015<br>11<br>2015<br>11<br>2015<br>11<br>2015<br>11<br>2015<br>11<br>2015<br>11<br>2015<br>11<br>2015<br>11<br>2015<br>11<br>2015<br>11<br>2015<br>11<br>2015<br>11<br>2015<br>11<br>2015<br>11<br>2015<br>11<br>2015<br>11<br>2015<br>11<br>11<br>11<br>11<br>11<br>11<br>11<br>11<br>11<br>11<br>11<br>11<br>1 | 「至 網」<br>水 單。<br>47000-4002717<br>1 00236<br>1 00236<br>1 00256<br>1 00256<br>1 00256<br>1 00256<br>1 00256<br>1 00256<br>1 00256<br>1 00256<br>1 00256<br>1 00256<br>1 00256<br>1 00256<br>1 00256<br>1 00256<br>1 00256<br>1 00256<br>1 00257<br>1 00256<br>1 00256<br>1 | 本 10000<br>本 10000<br>本 10000<br>和 10000<br>和 10000<br>10000<br>100000<br>10000<br>10000<br>10000<br>10000<br>100000<br>1000000                                                                                                    | B 20<br>B 式 図 際 匯<br>B 10<br>B 10 |                                                                                                    | 日 列<br>日 列<br>                                                            |
| (五)經系統檢<br>易扣款完<br>「完成」<br>「完成」<br>○<br>○<br>○<br>○<br>○<br>○<br>○<br>○<br>○<br>○<br>○<br>○<br>○<br>○<br>○<br>○<br>○<br>○<br>○                                                                                                    | ☆核無誤(註),<br>次」頁面,可,<br>鍵返回匯出匯:<br>②<br>Ш交易扣款完成<br>112/04/27 16:2<br>470000400027<br>00238<br>10,000.00美金<br>MICHAEL.<br>145335478964<br>400,400<br>307,500<br>100<br>300                                   | 顯示「匯出<br>供截圓面。<br>9:52<br>17<br><sup>常別:新業幣</sup>                 | ·交<br>下                                                         | (六)可<br>印<br>印<br>日<br>日<br>日<br>日<br>日<br>日<br>日<br>日<br>日<br>日<br>日<br>日<br>日<br>日<br>日<br>日<br>日                                                                                                    | YEERERI-<br>YEERERI-<br>YEERERI-<br>YEERERI-<br>YEERERIA<br>YEERERIA<br>YEER                                                | 格 郵 点<br>                                                                                                    | B 20<br>B 式 図 際 匯<br>B 式 図 際 匯<br>A 152 DOLA<br>A 152 DOLA                                                                                                    |                                                                                                    | ら 列<br>Stit<br>E#225                                                      |

二、匯出匯款查詢:

| 登出 🕞                                                   | Ø                                                                                                    | <b>8</b>                                                                                                    | <                                                                                                    |                                                                                                    |                                                                                                    | Ø 8 9                                                                                                    |
|--------------------------------------------------------|----------------------------------------------------------------------------------------------------|----------------------------------------------------------------------------------------------------|----------------------------------------------------------------------------------------------------|----------------------------------------------------------------------------------------------------|----------------------------------------------------------------------------------------------------|----------------------------------------------------------------------------------------------------|
|                                                        | 掛失服務                                                                                                    | >                                                                                                    |                                                                                                    | 1                                                                                                    | 查詢/變更服務                                                                                                    | ^                                                                                                    |
|                                                        | 夀險與房貸                                                                                                    | >                                                                                                    | 6                                                                                                    | : 匯出匯款明                                                                                                    | 1細/撤回                                                                                                    |                                                                                                    |
|                                                        | 定期存款                                                                                                    | >                                                                                                    | 6                                                                                                    | 變更通訊資                                                                                                    |                                                                                                    |                                                                                                    |
|                                                        | 外匯匯款                                                                                                    | ^                                                                                                    |                                                                                                    |                                                                                                    |                                                                                                    |                                                                                                    |
| ③ 匯出匯調                                                 | 款                                                                                                    |                                                                                                    |                                                                                                    |                                                                                                    |                                                                                                    |                                                                                                    |
| (2) 查詢/變                                               | ●更服務 Ⅰ                                                                                                    |                                                                                                    |                                                                                                    |                                                                                                    |                                                                                                    |                                                                                                    |
| 終止約                                                    | 定受款人                                                                                                    |                                                                                                    |                                                                                                    |                                                                                                    |                                                                                                    |                                                                                                    |
|                                                        | 郵件追蹤                                                                                                    |                                                                                                    |                                                                                                    |                                                                                                    |                                                                                                    |                                                                                                    |
|                                                        | 查詢匯利率                                                                                                    |                                                                                                    |                                                                                                    |                                                                                                    |                                                                                                    |                                                                                                    |
|                                                        |                                                                                                    |                                                                                                    |                                                                                                    |                                                                                                    |                                                                                                    |                                                                                                    |
| 5                                                      |                                                                                                    |                                                                                                    |                                                                                                    | 5                                                                                                    |                                                                                                    | <u>~</u>                                                                                                    |
| 提供查詢<br>日」、「30<br>預設帶入                                 | <ol> <li>1年內資料, E</li> <li>日」及「自訂」</li> <li>「7日」,按下</li> </ol>                                                                                                    | 日期區間含「<br>下拉式選項<br>「確認」鍵交                                                                                                    | 7 (三)顯:<br>, 開<br>5 等                                                                                                | 示查詢區<br>匯出時間<br>明細。                                                                                                    | 間交易紀錄<br>、序號及:                                                                                               | 录,經點擊<br>受款地區/                                                                                                    |
| 提供查詢<br>日」、「30<br>預設帶入<br>查。                           | 1年內資料, E<br>日」及「自訂」<br>「7日」, 按下                                                                                                    | 日期區間含「<br>下拉式選項<br>「確認」鍵交                                                                                                    | 7 (三)顯:<br>, 開<br>š 等                                                                                                | 示查詢區<br>匯出時間<br>明細。                                                                                                    | 間交易紀錄<br>、序號及:                                                                                               | <ul> <li>条,經點擊</li> <li>受款地區/</li> </ul>                                                                                                    |
| 提供查詢<br>日」、「30<br>預設帶入<br>查。<br><                      | <ol> <li>1年內資料,E</li> <li>日」及「自訂」</li> <li>「7日」,按下</li> </ol>                                                                                                    | 日期區間含「<br>下拉式選項<br>「確認」鍵交                                                                                                    | 7 (三)顯:<br>, 開<br>š 等                                                                                                | 示查詢區<br>匯出時間<br>明細。                                                                                                    | 間交易紀<br>(序號及)                                                                                                | 录,經點擊<br>受款地區/<br>⊘ ⊗ @                                                                                                    |
| 提供查詢<br>日」、「30<br>預設帶入<br>查。<br><                      | 1 年內資料, E<br>日」及「自訂」<br>「7日」, 按下<br>(7日」, 按下                                                                                                    | <ul> <li>用區間含「</li> <li>下拉式選項</li> <li>「確認」鍵交</li> <li>○ ○ ○</li> </ul>                                                                                                    | 7 (三)顯:<br>, 開<br>š 等                                                                                                | 示查詢區<br>匯出時間<br>明細。<br>■                                                                                                    | 間交易紀錄<br>、序號及<br>出匯款明細/鄒                                                                                     | 录,經點擊<br>受款地區/<br>② ᢒ Q                                                                                                    |
| 提供查詢<br>日」、「30<br>預設帶入<br>查。<br><<br>C<br>IIII<br>轉出帳號 | 1年內資料,E<br>日」及「自訂」<br>「7日」,按下<br>出匯款明細/撤回<br>4700004000271                                                                                                    | <ul> <li>1期區間含「</li> <li>下拉式選項</li> <li>「確認」鍵交</li> <li>○ </li> <li>○ </li></ul>     | 7 (三)顯:<br>, 開<br>5 等                                                                                                | 示查詢區<br>匯出時間<br>明細。<br>匯出                                                                                                    | 間交易紀<br>、序號及<br>出匯款明細/期<br>4700040<br>112/04/1                                                               | <ul> <li>余,經點擊</li> <li>受款地區/</li> <li>⊘ ເ∋ (2)</li> <li>№</li> <li>№</li></ul> |
| 提供查詢<br>日」、「30<br>預設帶入<br>查。<br><<br>■<br>轉出帳號         | <ol> <li>1年內資料,E</li> <li>日」及「自訂」</li> <li>「7日」,按下</li> <li>出匯款明細/撤回</li> <li>4700004000271</li> <li>7日</li> </ol>                                                                                                    | <ul> <li>1期區間含「</li> <li>下拉式選項</li> <li>「確認」鍵交</li> <li>○ </li> <li>○ </li></ul>     | 7 (三)顯:<br>, 開<br>š 等                                                                                                | 示 查 詢 區<br>匯 出 時 間<br>明 細 。<br>匯出                                                                                                    | 間交易紀<br>、序號及<br>出匯款明細/期<br>47000040<br>112/04/1                                                              | <ul> <li>余,經點擊</li> <li>受款地區/</li> <li>② ③ ④</li> <li>○</li> <li>○</li></ul>                                                                                                    |
| 提供查詢<br>日」、「30<br>預設帶入<br>查。                           | <ol> <li>1年內資料,E</li> <li>日」及「自訂」</li> <li>「7日」,按下</li> <li>出匯款明細/撤回</li> <li>4700004000271</li> <li>7日</li> </ol>                                                                                                    | <ul> <li>1期區間含「</li> <li>下拉式選項</li> <li>「確認」鍵交</li> <li>○ </li> <li>○ </li></ul>     | 7 (三)顯:<br>, 開<br>笑 等                                                                                                | 示查詢區<br>匯出時間<br>明細。                                                                                                    | 間交易紀<br>、序號及<br>出匯款明細/期<br>47000040<br>112/04/1<br>1,000                                                     | <ul> <li>余,經點擊</li> <li>受款地區/</li> <li>② ③ ④</li> <li>○ ○ ④</li> <li>○ ○ ●</li> <li>○ ○ ●</li> <li>○ ○ ●</li> <li>○ ○ ●</li> <li>○ ○ ●</li> <li>○ ○ ●</li> <li>○ ○ ●</li> <li>○ ○ ●</li> <li>○ ○ ●</li> <li>○ ○ ●</li> <li>○ ○ ●</li> <li>○ ○ ●</li> <li>○ ○</li> <li>○ ○ ●</li> <li>○ ○</li> <li>○ ○</li> <li>○</li> <li>○ ○</li> <li>○ ○</li> <li>○</li></ul>                                                                                                    |
| 提供查詢<br>日」、「30<br>預設帶入<br>查。                           | <ol> <li>年內資料,E</li> <li>日」及「自訂」</li> <li>「7日」,按下</li> <li>出匯款明細/撤回</li> <li>4700004000271</li> <li>7日</li> <li>112/04/14</li> <li>112/04/20</li> </ol>                                                                                                    | <ul> <li>1期區間含「</li> <li>下拉式選項</li> <li>「確認」鍵交</li> <li>○</li> <li>○</li> &lt;</ul> | 7 (三)顯:<br>, 開<br>等<br>等                                                                                             | 示查詢區<br>匯出時間<br>明細。                                                                                                    | 間交易紀<br>、序號及<br>上匯款明細/期<br>47000040<br>112/04/1<br>1,000<br>10:15:12<br>00103<br>CN                          | <ul> <li>余,經點擊</li> <li>受款地區/</li> <li>② ③ ④</li> <li>○</li> <li>○</li></ul>                                                                                                    |
| 提供查詢<br>日」、「30<br>預設帶入<br>查。                           | <ol> <li>年內資料,E</li> <li>日」及「自訂」</li> <li>「7日」,按下</li> <li>出匯款明細/撤回</li> <li>4700004000271</li> <li>7日</li> <li>112/04/14</li> <li>112/04/20</li> </ol>                                                                                                    | <ul> <li>1期區間含「</li> <li>下拉式選項</li> <li>「確認」鍵交</li> <li>○</li> <li>○</li> &lt;</ul> | 7 (三)顯:<br>, 開<br>等                                                                                                  | 示查詢區<br>匯出時間<br>明細。<br>出紙                                                                                                    | 間交易紀<br>、序號及<br>、序號及<br>出匯款明細/期<br>47000040<br>112/04/1<br>1,000<br>10:15:12<br>00103<br>CN                  | <ul> <li>余,經點擊</li> <li>受款地區/</li> <li>② ③ ④</li> <li>○ ○ ④ ④</li> <li>○ ○ ○ ●</li> <li>○ ○ ○ ●</li> <li>○ ○ ●</li> <li>○ ○ ○ ●</li> <li>○ ○ ○ ●</li> <li>○ ○ ●</li> <li>○ ●</li> <li>○ ●</li> <li>○ ●</li></ul>                                                                                                    |
| 提供查詢<br>日」、「30<br>預查。                                  | <ol> <li>年內資料,E</li> <li>日」及「自訂」</li> <li>「7日」,按下</li> <li>(7日」,按下</li> <li>(2)</li> <li>(4700004000271)</li> <li>7日</li> <li>(112/04/14)</li> <li>(112/04/14)</li> <li>(112/04/20)</li> <li>(年之內的匯款資料,<br/>國內,應於匯款當日 22.5</li> </ol>                             | <ul> <li>1 期區間含「</li> <li>下拉式選項</li> <li>「確認」鍵交</li> <li>○</li> <li>○</li></ul>     | 7 (三)顯:<br>, 開<br>等                                                                                                  | 示查詢區<br>匯出時間<br>明細。<br>出紙                                                                                                    | 間交易紀<br>、序號及<br>、序號及<br>出匯款明細/期<br>47000040<br>112/04/1<br>1,000<br>10:15:12<br>00103<br>CN<br>7<br>20       | <ul> <li>余,經點擊</li> <li>受款地區/</li> <li>② ③ ④</li> <li>○ ○ ④ ④</li> <li>○ ○ ○ ●</li> <li>○ ○ ○ ●</li> <li>○ ○ ○ ●</li> <li>○ ○ ○ ●</li> <li>○ ○ ○ ●</li> <li>○ ○ ○ ●</li> <li>○ ○ ○ ●</li> <li>○ ○ ○ ●</li> <li>○ ○ ○ ●</li> <li>○ ○ ○ ●</li> <li>○ ○ ○ ●</li> <li>○ ○ ●</li> <li>○ ●</li> <li>○ ○ ●</li> <li>○ ○ ●</li> <li>○ ○ ●</li> <li>○ ○ ●</li> <li>○ ○ ●</li> <li>○ ○ ●</li> <li>○ ○ ●</li> <li>○ ○ ●</li> <li>○ ○ ●</li> <li>○ ○ ●</li> <li>○ ○ ●</li> <li>○ ○ ●</li> <li>○ ○ ●</li> <li>○ ○ ●</li> <li>○ ○ ●</li> <li>○ ○ ●</li> <li>○ ●</li> <li>○ ○ ●</li> <li>○ ●</li> <li>○ ●</li> <li>○ ●</li> <li>○ ●</li> <li>○ ●</li> <li>○ ●</li> <li>○ ●</li> <li>○ ●</li> <li>○ ●</li></ul>                                                                                                    |
| 提供查詢<br>日」、「30<br>預查。                                  | <ol> <li>年內資料, E</li> <li>日」及「自訂」</li> <li>「7日」,按下</li> <li>(2)</li> <li>(4700004000271)</li> <li>7日</li> <li>(112/04/14)</li> <li>(112/04/14)</li> <li>(112/04/20)</li> <li>(應於匯款當日 22)</li> <li>(本公司已匯出或處理中者<br/>國際匯兌經辦夢局洽詢。</li> </ol>                         | <ul> <li>1 期區間含「</li> <li>下拉式選項</li> <li>「確認」鍵交</li> <li>● ● ●</li> <li>● ●</li> <li>● ●</li></ul>     | 7 (三)顯:<br>, 開<br>5 等1                                                                                               | 示查詢區<br>匯出時間<br>明細。<br>出帳號<br>出版                                                                                                    | 間交易紀<br>、序號及<br>、序號及<br>出匯款明細/期<br>47000040<br>112/04/1<br>1,000<br>10:15:12<br>00103<br>CN<br>7<br>2,0      | <ul> <li>余,經點擊</li> <li>受款地區/</li> <li>② ③ ④</li> <li>○ ○ ④</li> <li>○ ○ ○ ●</li> <li>○ ○ ○ ●</li> <li>○ ○ ○ ○</li> <li>○ ○ ○ ○ ○</li> <li>○ ○ ○ ○ ○</li> <li>○ ○ ○ ○ ○</li> <li>○ ○ ○ ○ ○ ○</li> <li>○ ○ ○ ○ ○ ○</li> <li>○ ○ ○ ○ ○ ○</li> <li>○ ○ ○ ○ ○ ○ ○</li> <li>○ ○ ○ ○ ○ ○ ○ ○ ○ ○</li> <li>○ ○ ○ ○ ○ ○ ○ ○ ○ ○ ○ ○</li> <li>○ ○ ○ ○ ○ ○ ○ ○ ○ ○ ○ ○ ○ ○ ○ ○ ○ ○ ○</li></ul>                                                                                                    |
| 提供查詢<br>日」、「30<br>預查。                                  | <ol> <li>年內資料, E</li> <li>日」及「自訂」</li> <li>「7日」,按下</li> <li>(2)</li> <li>出匯款明細/撤回</li> <li>4700004000271</li> <li>7日</li> <li>112/04/14</li> <li>112/04/14</li> <li>-年之內的匯款資料,<br/>載回,應於匯款當日 22.</li> <li>本公司已匯出或處理中者</li> <li>國際匯兌經辦夢局洽詢,</li> <li>確認</li> </ol> | <ul> <li>1期區間含「</li> <li>下拉式選項</li> <li>「確認」鍵交</li> <li>○</li> <li>○</li> &lt;</ul> | 7 (三)顯:<br>, 開<br>5 等<br>1<br>1<br>1<br>1<br>1<br>1<br>1<br>1<br>1<br>1<br>1<br>1<br>1<br>1<br>1<br>1<br>1<br>1<br>1 | 示查詢區<br>匯出時間<br>明細。<br>匯出<br>號款日<br>認款日<br>記時間<br>認款日<br>記時間<br>認款日<br>記時間<br>記書<br>記書<br>記書<br>記書<br>記書<br>記書<br>記書<br>記書<br>記書<br>記書<br>記書<br>記書<br>記書 | 間交易紀<br>、序號及<br>、序號及<br>出匯款明細/鄉<br>47000040<br>112/04/1<br>1,000<br>10:15:12<br>00103<br>CN<br>7<br>2,0<br>2 | <ul> <li>余,經點擊</li> <li>受款地區/</li> <li>② ③ ④</li> <li>○ ○ ④</li> <li>○ ○ ○ ④</li> <li>○ ○ ○ ●</li> <li>○ ○ ○ ●</li> <li>○ ○ ●</li> <li>○ ○ ○ ●</li> <li>○ ○ ○ ●</li> <li>○ ○ ○ ●</li> <li>○ ○ ○ ●</li> <li>○ ○ ○ ●</li> <li>○ ○ ○ ●</li> <li>○ ○ ●</li> <li>○ ●</li> <li>○ ●</li> <li>○ ●</li> <li< td=""></li<></ul>                                                                                                    |

三、匯出匯款撤回:

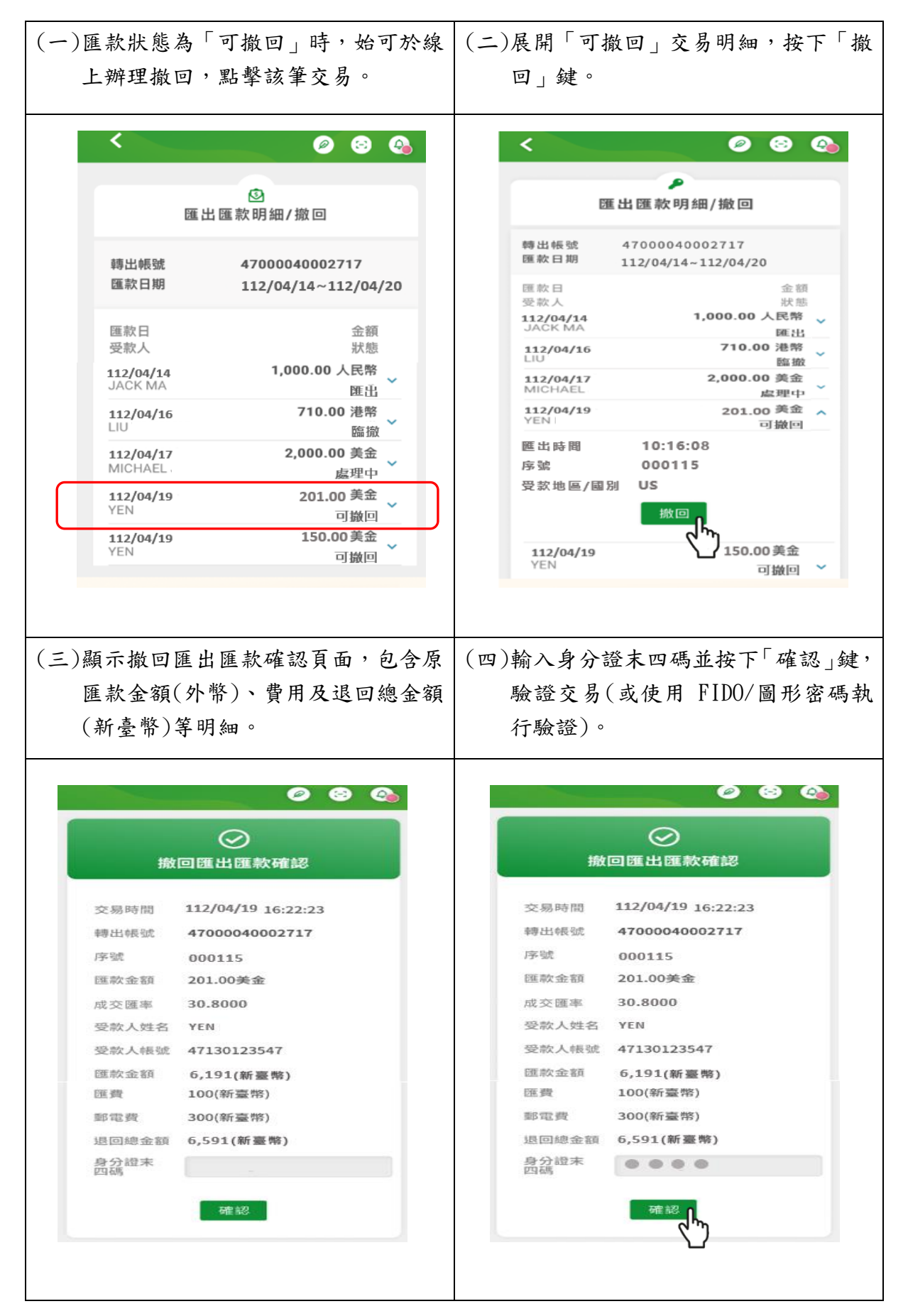

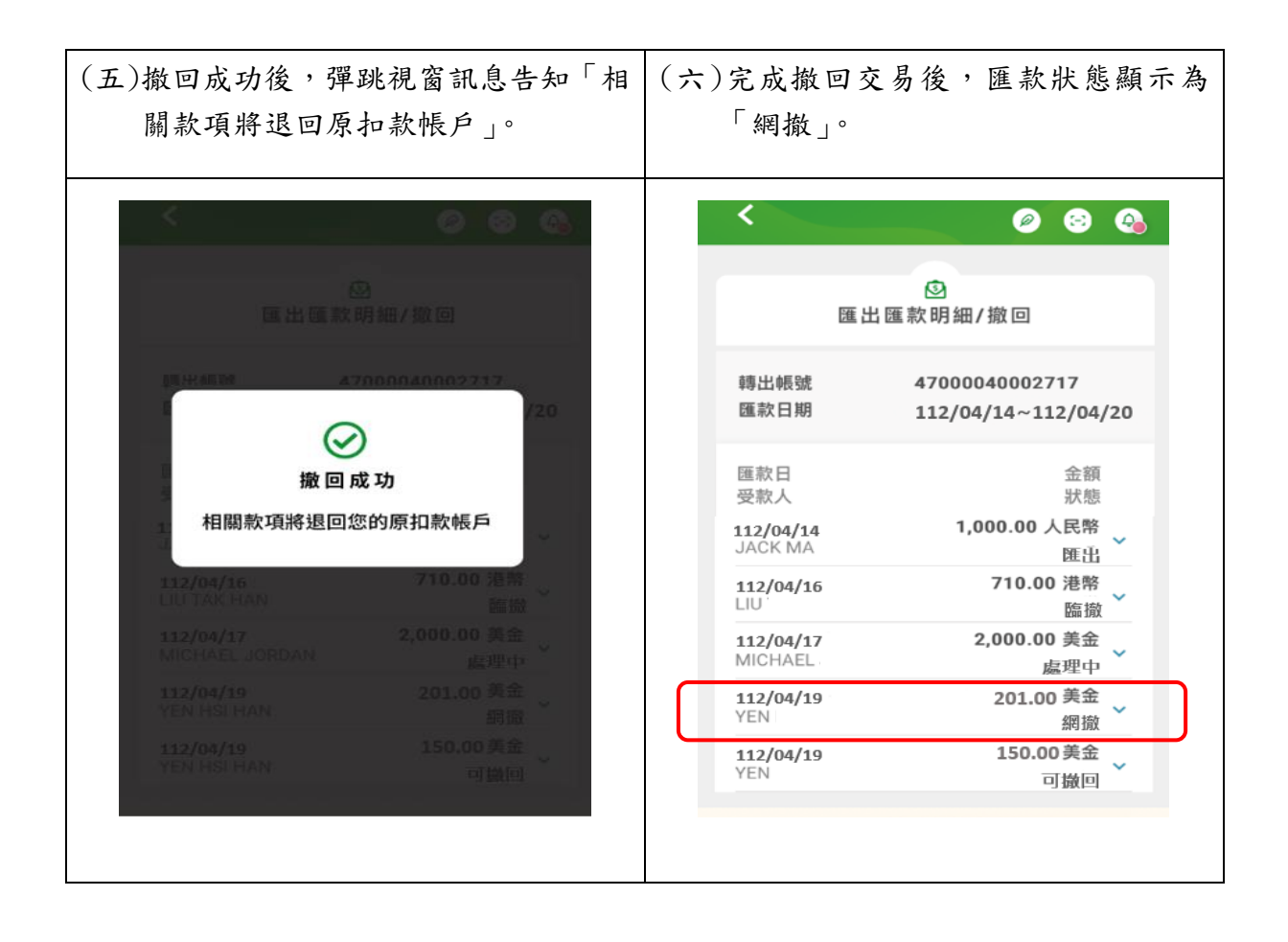

## 四、變更通訊資料:

| (一)登入外匯匯款>查詢/變更服務>變更 | (二)系統預設帶入客戶通訊資料,按下                                                        |
|----------------------|---------------------------------------------------------------------------|
| 通訊資料。                | 「變更」鍵。                                                                    |
| < Ø 8 8              | < Ø88                                                                     |
| 查詢/變更服務 个            | <b>③</b><br>變更通訊資料                                                        |
| 33 匯出匯款明細/撤回         |                                                                           |
| ③ 變更通訊資料 <b>队</b>    | 轉出帳號 47000040002717 ↓                                                     |
|                      | 中义姓名 王大明<br>英文姓名 DEFWF                                                    |
|                      | 中文地址 臺北市大安區羅斯福路四段 2<br>91巷                                                |
|                      | 英文地址 NO.1, ROOSEVELT RD., SE<br>C.4, ALY.4., TAIPEI CITY 1<br>0657,TAIWAN |
|                      | 手機號碼 091111111                                                            |
|                      | 電話號碼 (02)12341234                                                         |
|                      | 愛更                                                                        |
|                      |                                                                           |
|                      |                                                                           |
|                      |                                                                           |

(三)依帳戶是否申請設備綁定,控管變更資料項目:

1. 帳戶未申請設備綁定:

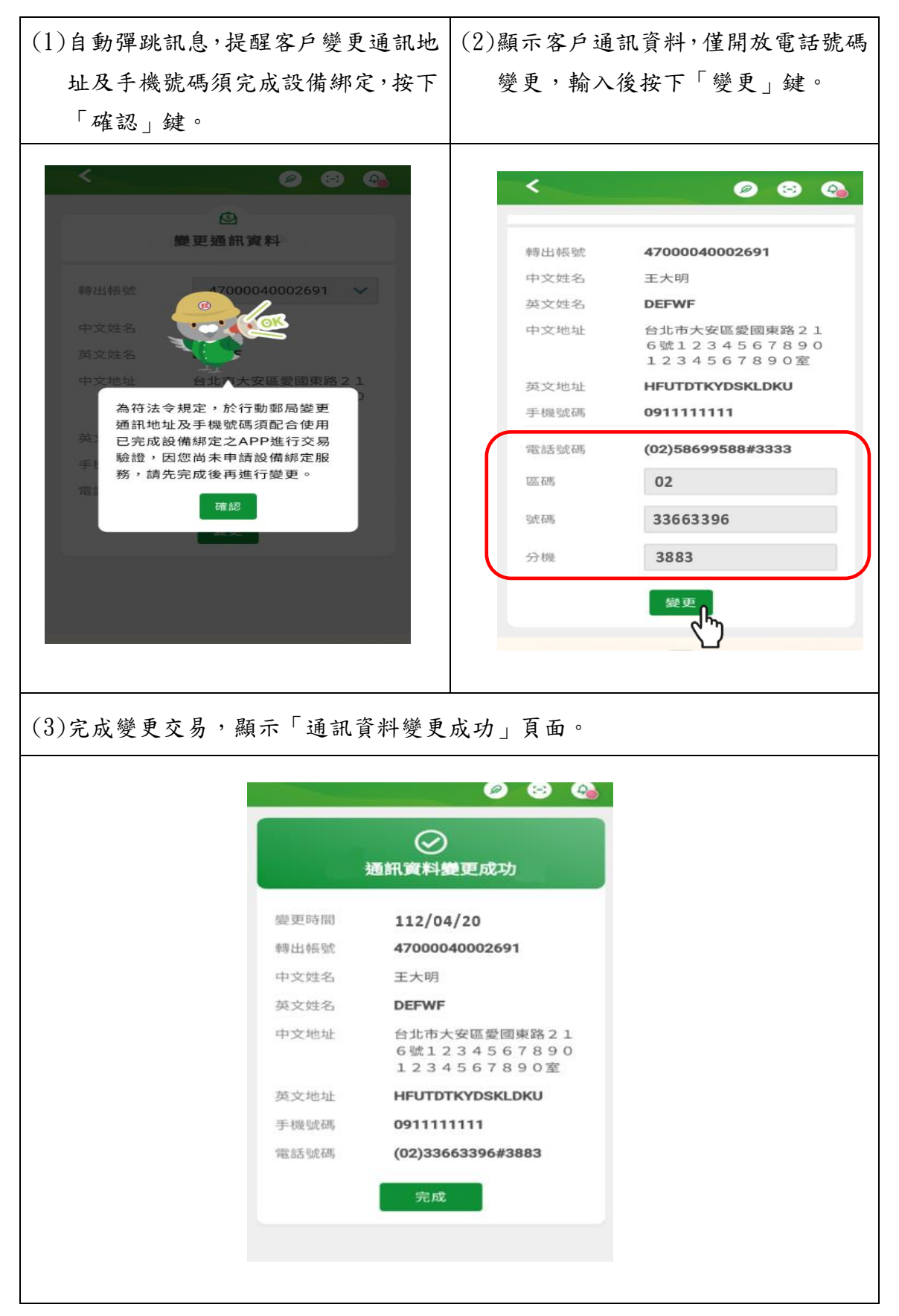

2. 帳戶已申請設備綁定:

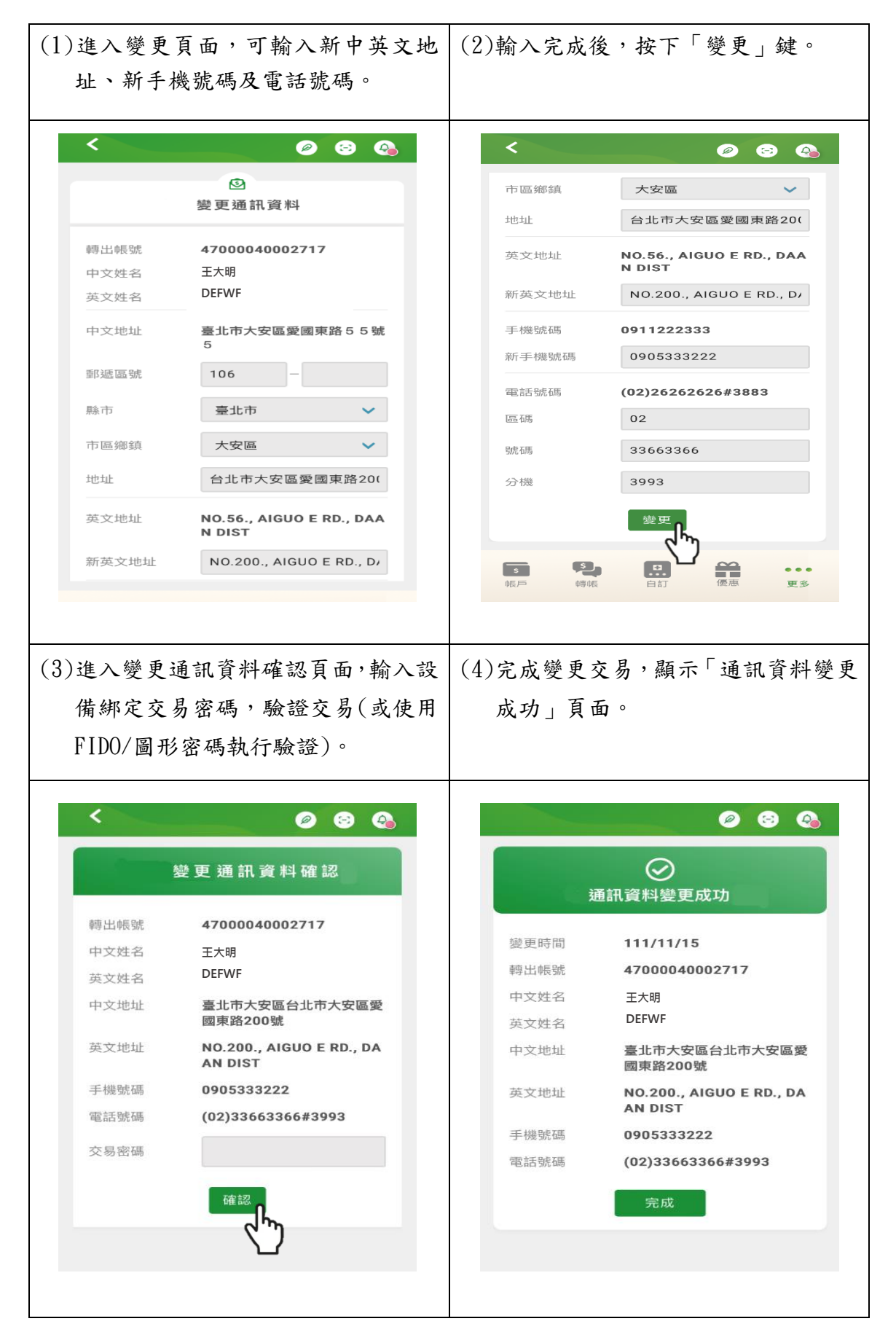

五、終止約定受款人資料:

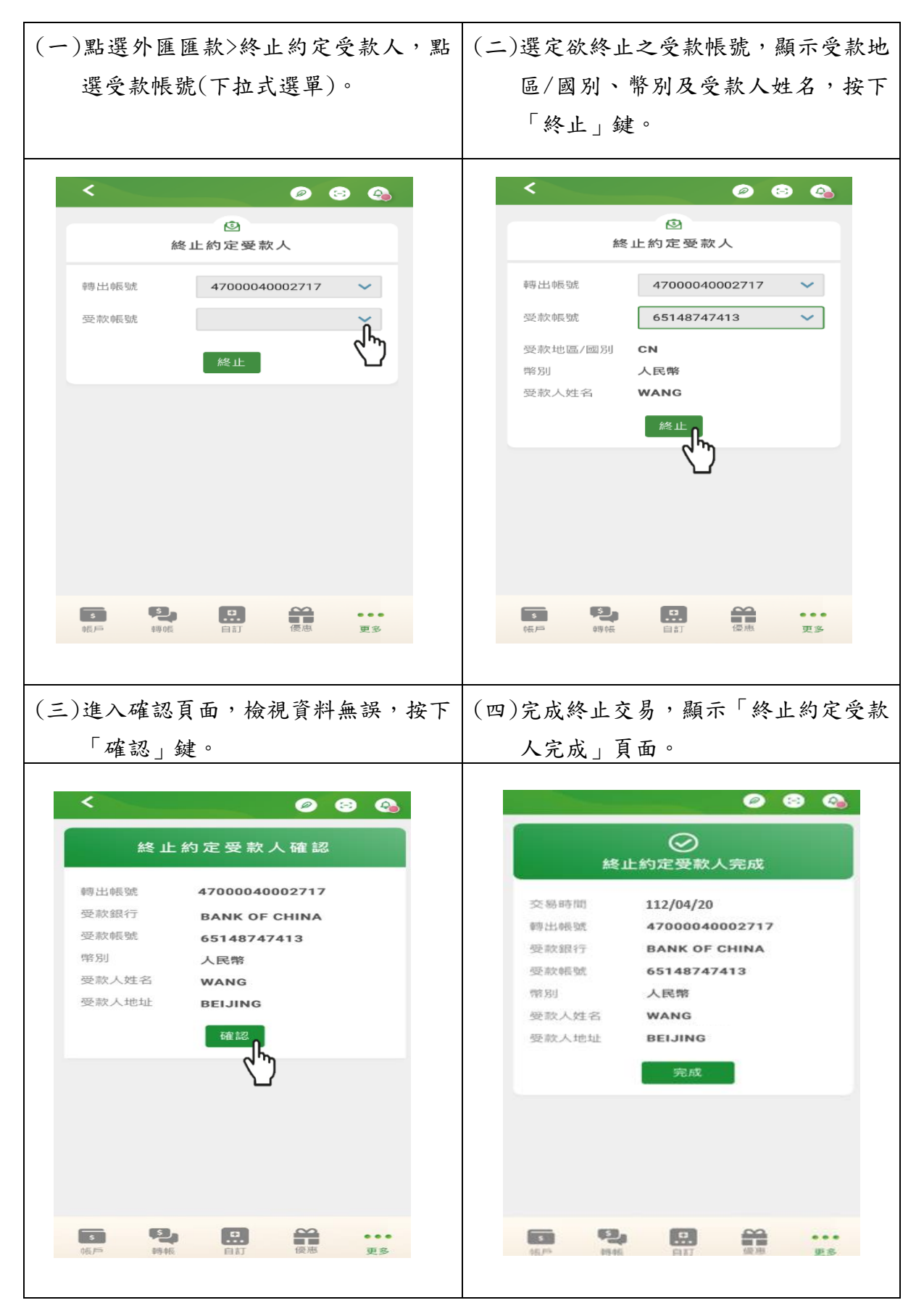